**Clearlogin - Azure Active Directory** 

#### In This Article

- Overview
   Configuration Steps

   Configuration: Clearlogin
   Configuration: Azure AD
   Configuration: Clearlogin
   Configuration: Azure AD

   Troubleshooting

   Azure AD API Permissions
   Azure AD App Secret

# Overview

This article will show you how to configure Azure AD as an Identity Source with Clearlogin, which allows for authentication against user accounts in Azure AD.

When using Azure AD as an Identity Source for Clearlogin users will not be able to make password changes or resets via Clearlogin. Users and admins will have to perform password changes and resets via Microsoft's given methods.

# **Configuration Steps**

## Configuration: Clearlogin

- Sign into the Clearlogin Admin Console: https://admin.clearlogin.com
- In the left navigation bar, browse to: Identity Sources
- Click on the New Identity Source button, and then select Azure AD

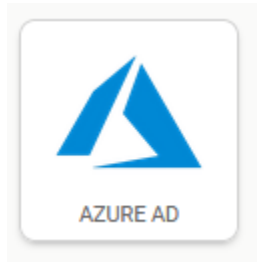

- Display Name: Azure AD
- User Domain: yourdomain.com
- Access Tag: Azure AD
- Priority: 5
- Timeout: 10 seconds
- Click on Create Open Identity Source
- On the summary page, scroll down and Copy the SSO Callback URL (Redirect URI) to your clipboard.

| SSO Login URL                                           | _      |
|---------------------------------------------------------|--------|
| https://busterwolf.clearlogin.com/openid/azure/login    | 🕒 Сору |
| SSO Logout URL                                          |        |
| https://busterwolf.clearlogin.com/logout                | 🕒 Сору |
| SSO Callback URL (Redirect URI)                         |        |
| https://busterwolf.clearlogin.com/openid/azure/callback | Copy   |

• Click on Edit. We will come back to this page later.

## Configuration: Azure AD

- Open a new tab in your browser and sign into the Microsoft Azure AD portal with a user account that has the global admin role: https://aad.portal.azure.com
- From the left navigation bar, select Azure Active Directory
- In the sub-nav bar, click on App Registrations
- Click on + New Registration to create a new app registration for Clearlogin
- Name: Clearlogin Connection

\* Name

The user-facing display name for this application (this can be changed later).

Clearlogin Connection

• Supported Account Types: Accounts in this organizational directory only...

 $\checkmark$ 

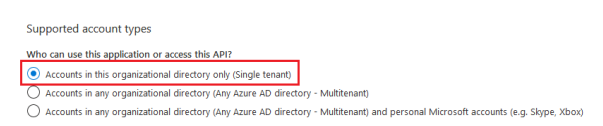

- Redirect URI (drop-down menu): Web
- Redirect URI (text field): Paste in the SSO Callback URL you just copied from the Clearlogin portal.

| Redirect URI (optional)                                             |                                                                                                    |                                  |
|---------------------------------------------------------------------|----------------------------------------------------------------------------------------------------|----------------------------------|
| We'll return the authentication<br>changed later, but a value is re | response to this URI after successfully authenticating the user. Providing thi<br>quired for most authentication scenarios. | is now is optional and it can be |
| Web                                                                 | https://evolvenow.clearlogin.com/openid/azure_ad/callback                                                                   |                                  |

• Click on **Register** to create the app registration.

On the summary page, copy the Directory (tenant) ID to your clipboard.

| 📋 Delete 🌐 End          | lpoints                                |
|-------------------------|----------------------------------------|
| Display name            | : Clearlogin Connection                |
| Application (client) ID | : 0e6678ca-8675-8675-8675-6050f0739ba1 |
| Directory (tenant) ID   | : 6dfd18d1-a139-a139-a139-63ad94a5fd98 |
| Object ID               | : 92b9ed9f-9d60-4412-82fa-101efef3f342 |

## Configuration: Clearlogin

- Switch back to the Clearlogin portal tab in your browser
- Scroll down to the Endpoint text box
- Paste in the Directory (tenant) ID you just copied from the Azure AD portal, and click Retrieve Endpoints.

| idfd18d1-a139-a139-a139-63ad94a5fd98 | Retrieve<br>Endpoints |
|--------------------------------------|-----------------------|
|--------------------------------------|-----------------------|

- You should see a message that says: Endpoints successfully Retrieved.
- Switch back to the Azure AD portal tab in your browser, and copy the Application (client) ID.

| 📋 Delete   ⊕ Endpoints  |                                        |  |  |
|-------------------------|----------------------------------------|--|--|
| Display name            | : Clearlogin Connection                |  |  |
| Application (client) ID | : 0e6678ca-8675-8675-8675-6050f0739ba1 |  |  |
| Directory (tenant) ID   | : 6dfd18d1-a139-a139-a139-63ad94a5fd98 |  |  |
| Object ID               | : 92b9ed9f-9d60-4412-82fa-101efef3f342 |  |  |

- Switch to the **Clearlogin portal** tab in your browser
- Scroll down to the Client ID field
- Paste in the Application (client) ID you just copied from the Azure AD portal.

#### Client ID

0e6678ca-8675-8675-8675-6050f0739ba1

The identifier for the application.

## Configuration: Azure AD

- Switch back to the Azure AD portal tab, and click on Manifest in the sub-navigation bar.
- In the Manifest editor, change the oauth2AllowIdTokenImplicitFlow property to true.

```
"knownClientApplications": [],
20
21
         "logoUrl": null,
         "logoutUrl": null,
22
23
          "name": "Clearlogin Connection"
         "oauth2AllowIdTokenImplicitFlow": true,
24
25
          "oauth2AllowImplicitFlow": false,
         "oauth2Permissions": [],
26
27
         "oauth2RequirePostResponse": false,
          "optionalClaims": null,
28
29
         "orgRestrictions": [],
         "narentalControlSettings": {
30
```

- Scroll down to the replyUrlsWithType property
- Add a comma after the closing curly brace under the "type": "web" line, then create a new line below the closing curly brace.
- Paste the following into the new line, and then make sure you **replace** yourclearloginsubdomain in the URL with your Clearlogin subdomain:

```
{
    "url": "https://yourclearloginsubdomain.clearlogin.com/logout",
    "type": "Web"
}
```

 When you are done, your changes should look similar to this screenshot (note the comma that separates the two entries for replyUrlsWithType).

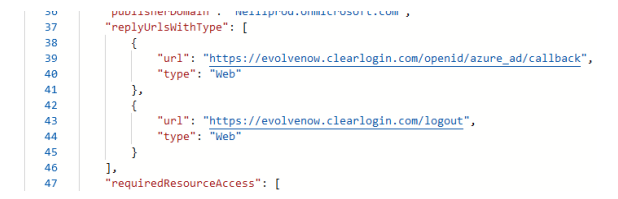

- Once you're done, click on Save at the top of the editor.
- Click on **API Permissions** in the sub-navigation bar.
- Click on + Add a Permission to give Clearlogin the permissions to read the user accounts in Azure AD.

```
+Add a permission
```

• In the flyout panel, click on Microsoft Graph

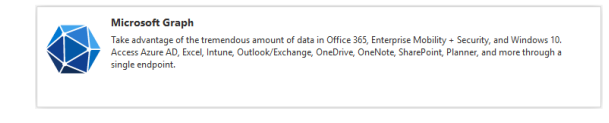

• For the type of permissions, click on Application Permissions

Application permissions

Your application runs as a background service or daemon without a signed-in user.

# Scroll all the way down and expand the User category Select: User.Read.All

| > UserNotification |                                                                 |     |  |  |
|--------------------|-----------------------------------------------------------------|-----|--|--|
| > UserSł           | > UserShiftPreferences                                          |     |  |  |
| $\sim$ User (      | 1)                                                              |     |  |  |
|                    | User.Export.All<br>Export user's data 🛈                         | Yes |  |  |
|                    | User.Invite.All<br>Invite guest users to the organization ①     | Yes |  |  |
|                    | User.Manageldentities.All<br>Manage all users' identities ①     | Yes |  |  |
| $\checkmark$       | User.Read.All<br>Read all users' full profiles ①                | Yes |  |  |
|                    | User.ReadWrite.All<br>Read and write all users' full profiles ① | Yes |  |  |

#### • Click on Add permissions to finish the config.

• Click on the Grant Admin Consent for... button.

#### Configured permissions

Applications are authorized to call APIs when they are granted permissions b should include all the permissions the application needs. Learn more about p

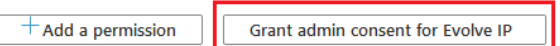

- Click on the Refresh button to make sure that your changes properly saved, and the warning message goes away.
- Click on Certificates & Secrets in the sub-navigation bar.
- Click on + New client secret
- Description: Clearlogin Connection
- Expires: In 1 Year (DO NOT select Never for the expiration)
- Click Add

## Add a client secret

Description

Clearlogin Connection

| Expires    |            |  |  |
|------------|------------|--|--|
| ullet      | In 1 year  |  |  |
| $\bigcirc$ | In 2 years |  |  |
| 0          | Never      |  |  |
|            |            |  |  |

| Add | Cancel |
|-----|--------|
|     |        |

• Copy the Value field to the clipboard. Do not copy the ID field.

| ( | lient secrets                |                              |                               |                          |                          |      |   |
|---|------------------------------|------------------------------|-------------------------------|--------------------------|--------------------------|------|---|
| ŀ | secret string that the appli | cation uses to prove its ide | entity when requesting a toke | en. Also can be referred | to as application passwo | ord. |   |
| [ | +New client secret           |                              |                               |                          | 1                        |      |   |
|   | Description                  | Expires                      | Value                         | Copy to clipboard        | ID                       |      |   |
|   | Clearlogin Connection        | 6/25/2021                    | 6z.bnBJNdZTtk1RR564~          | 0                        | d-a88a-81e13f29051d      | D    | Î |

- Switch to the Clearlogin portal tab in your browser
- Paste the secret password into the Client Secret field. Do Not click the Generate button.

| Client ID                            |  |
|--------------------------------------|--|
| 0e6678ca-8675-8675-8675-6050f0739ba1 |  |
| The identifier for the application.  |  |
| Client Secret                        |  |
| •••••                                |  |

• Scroll down and click on the Update OpenID Identity Source button.

This completes the steps to setup Azure AD as an identity source in Clearlogin.

Your next steps are to sign into Clearlogin using the credentials of a user account in Azure AD.

## Troubleshooting

If you are experiencing issues with signing into Clearlogin using Azure AD as the identity source, check the following in Azure AD & Clearlogin.

### Azure AD Manifest

- Go to: Azure AD > App Registrations > Clearlogin Connection > Manifest
  Make sure your manifest saved after making the required changes. We have experienced times
- when the changes we made did not save. Your manifest should look similar to these screenshots:

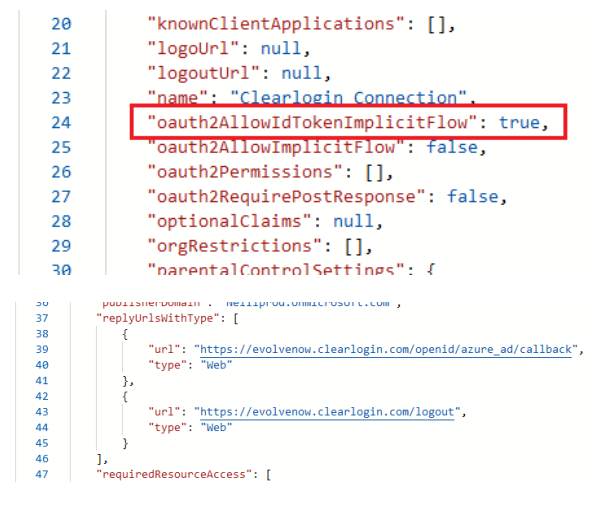

## Azure AD API Permissions

- Go to: Azure AD > App Registrations > Clearlogin Connection > API Permissions
- Make sure the status of your API permissions have green check marks and show granted for your organization. If not, click the Grant Admin Consent... button.

The API Permissions should look similar to this screenshot.

| + Add a permission Grant admin consent for Evolve IP |                        |             |                               |                   |                       |  |
|------------------------------------------------------|------------------------|-------------|-------------------------------|-------------------|-----------------------|--|
|                                                      | API / Permissions name | Туре        | Description                   | Admin consent req | Status                |  |
|                                                      | Microsoft Graph (2)    |             |                               |                   |                       |  |
|                                                      | User.Read              | Delegated   | Sign in and read user profil  | le -              | Granted for Evolve IP |  |
|                                                      | User.Read.All          | Application | Read all users' full profiles | Yes               | Granted for Evolve IP |  |
|                                                      |                        |             |                               |                   |                       |  |

## Azure AD Identity Comparison

- Go to: Azure AD > App Registrations > Clearlogin Connection > Overview
- Compare the Application (client) ID and the Directory (tenant) ID with the Clearlogin configuration.

| Display name            | : Clearlogin Connection                |
|-------------------------|----------------------------------------|
| Application (client) ID | : 0e6678ca-8675-8675-8675-6050f0739ba1 |
| Directory (tenant) ID   | : 6dfd18d1·a139·a139·a139-63ad94a5fd98 |
| Object ID               | : 92b9ed9f-9d60-4412-82fa-101efef3f342 |

#### In Clearlogin, compare the Endpoint with the Directory (tenant) ID in Azure AD.

| https://login.microsoftonline.com <mark>//6dfd18d1-a139-a139-a139-63ad94a5fd98/</mark> v2.0 | Retrieve<br>Endpoints |
|---------------------------------------------------------------------------------------------|-----------------------|
| Enter your Microsoft Azure Tenant ID or Issuer URL.                                         |                       |

#### In Clearlogin, compare the Client ID with the Application (client) ID in Azure AD.

| Client ID                            |
|--------------------------------------|
| 0e6678ca-8675-8675-8675-6050f0739ba1 |
| The identifier for the application.  |

#### In Clearlogin check the Endpoints box, and then compare the listed endpoints with the Director y (tenant) ID in Azure AD.

| Endpoints?                                 |                                        |                       |
|--------------------------------------------|----------------------------------------|-----------------------|
| Ianually configure endpoints. By default w | e attempt to figure these out for you. |                       |
| Authorization Endpoint                     |                                        |                       |
| https://login.microsoftonline.com          | /6dfd18d1-a139-a139-a139-63ad94a5fd98/ | oauth2/v2.0/authorize |
| Endpoint used for authorization.           |                                        |                       |
| Foken Endpoint                             |                                        |                       |
| https://login.microsoftonline.com          | 6dfd18d1-a139-a139-a139-63ad94a5fd98/  | oauth2/v2.0/token     |
| Endpoint used for obtaining tokens.        |                                        |                       |
| Jserinfo Endpoint                          |                                        |                       |
| https://graph.microsoft.com/oidc           | /userinfo                              |                       |
| Endpoint used for obtaining user informat  | ion.                                   |                       |
| End Session Endpoint                       |                                        |                       |
| https://login.microsoftonline.com          | /6dfd18d1-a139-a139-a139-63ad94a5fd98/ | oauth2/v2.0/logout    |
| Endpoint used for ending a user's session  |                                        |                       |

## Azure AD App Secret

- Generate a new App Secret in Azure AD
  Go to: Azure AD > App Registrations > Clearlogin Connection > Certificates & Secrects
  Delete the existing Clearlogin Connection secret

| + New client secret   |           |                |   |
|-----------------------|-----------|----------------|---|
| Description           | Expires   | Value          |   |
| Clearlogin Connection | 6/25/2021 | 6z.*********** | Û |

- Click on + New client secret
- Description: Clearlogin Connection

• Expires: In 1 Year (DO NOT select Never for the expiration)

Click Add

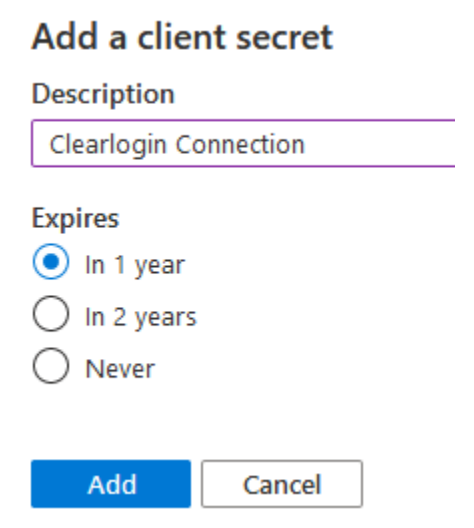

• Copy the Value field to the clipboard. Do not copy the ID field.

| Client secrets                      |                         |                             |                          |                          |      |   |
|-------------------------------------|-------------------------|-----------------------------|--------------------------|--------------------------|------|---|
| A secret string that the applicatio | n uses to prove its ide | ntity when requesting a tok | en. Also can be referred | to as application passwe | ord. |   |
| + New client secret                 |                         |                             |                          | 1                        |      |   |
| Description                         | Expires                 | Value                       | Copy to clipboard        | ID                       |      |   |
| Clearlogin Connection               | 6/25/2021               | 6z.bnBJNdZTtk1RR564~        | 0                        | d-a88a-81e13f29051d      | D    | Î |

- Switch to the Clearlogin portal tab in your browser
- Paste the secret password into the Client Secret field. Do Not click the Generate button.

| Oliont ID |    |
|-----------|----|
|           | ١. |
| CILENT    | ,  |

0e6678ca-8675-8675-8675-6050f0739ba1

The identifier for the application.

Client Secret

•••••